## USB メモリに名前(ボリュームラベル)を付ける

USBメモリを複数持っていると、どの USBメモリに何を保存していたかを確認するため、いちいち USBメモリを開くことはありませんか。

USBメモリにファイルを分類して保存しておき、分類名が USBメモリをパソコンに差し込んだとき確認できると便利です。

名前を付ける手順はむつかしくありませんが、名前の長さには制限があり、この制限は USBの形式(ファイルシステム)により違いがありますので注意が必要です。

## 形式による名前の長さの制限

- FAT32 形式(FAT 形式) 通常はこの形式が多いです。
   名前の長さは、全角で5文字、半角で11文字です。
- 2. NTFS 形式

名前の長さは、全角で32文字、半角で32文字です。

USBメモリの形式(ファイルシステム)の確認は、別のページに書いてあります。

## 名前を付ける手順

1. USBメモリをパソコンにさしてエクスプローラを開きます。

| 🐂   🛃 🔜 🖛 ו באקלים                                                                                                    |                                    |               |                                |          | 3 <b></b> -3        |                    | ×   |
|----------------------------------------------------------------------------------------------------|------------------------------------|---------------|--------------------------------|----------|---------------------|--------------------|-----|
| ファイル ホーム 共有 表示                                                                                                    |                                    |               |                                |          |                     | 2                  | ~ ? |
| オートカットの     オートカットの     オートカットの     オートカットの     オートカットの                                                                                       | ■ 移動先 -<br>貼り付け<br>値 コピー先 -        | ★ 削除・ ● 名前の変更 | ● <sup>1</sup><br>新しい<br>フォルダー | 70/571 D | また。<br>日 選択<br>日 選択 | [選択<br>解除<br>の切り替え |     |
| クリップボード                                                                                                    | 蓋                                  | 理             | 新規                             | 開く       | <u></u>             | 択                  |     |
| 🔶 🔿 🕤 🎓 🖈 🔹 クイック アクセス                                                                                                    |                                    |               | v ©                            | クイック アクセ | スの検索                |                    | Q   |
|                                                                                                    | $7 + 1 \sqrt{2} - (4)$             |               |                                |          |                     |                    |     |
| ■ 3D オブジェクト<br>圏 Documents<br>Music<br>■ Pictures<br>■ Videos<br>↓ ダウンロード<br>■ デスクトップ<br>↓ Windows10_OS (<br>■ LENOVO (D;)<br>■ USB DISK (F;) | ウンロード<br>C<br>C<br>C<br>たファイル (20) |               | スクトップ<br>-<br>-<br>-           |          |                     |                    |     |
| <ul> <li>■ USB DISK (F:)</li> <li>● ネットワーク</li> <li>● ホームグループ</li> <li>24 個の項目</li> </ul>                                                     |                                    |               |                                |          |                     |                    | -   |

2. 名前を変えたい USB メモリのドライブ名を右クリックします。

| 展開(A)                      |   |
|----------------------------|---|
|                            |   |
| 🕀 Windows Defender でスキャンする |   |
| 新しいウィンドウで開く(E)             |   |
| クイック アクセスにピン留め             |   |
| アクセスを許可する(G)               | > |
| ポータブル デバイスとして開く            |   |
| ライブラリに追加(1)                | > |
| フォーマット(A)                  |   |
| 取り出し(J)                    |   |
| 切り取り(T)                    |   |
| ⊐Ľ-(C)                     |   |
| 名前の変更(M)                   |   |
| 新規作成(X)                    | > |
| プロパティ(R)                   |   |

3. 〔名前の変更〕をクリックします。

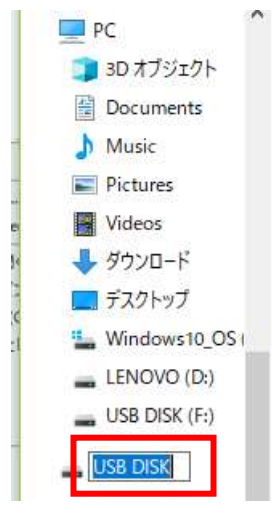

4. 名前が書き替えられるようになりますので、ここで好きな名前を入力し、〔Enter〕キーを押します。

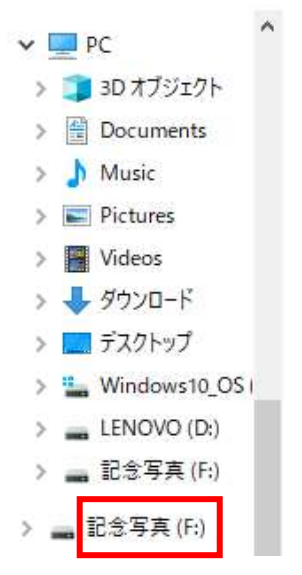

5. 名前が変わります。

USBメモリの形式(ファイルシステム)の確認

1. USBメモリをパソコンにさしてエクスプローラを開きます。

| 🐂   📝 🛄 🗐 🖛   באקלים-                                                                                                    |                     |                                   |          | - 0                                   | ×   |
|----------------------------------------------------------------------------------------------------|---------------------|-----------------------------------|----------|---------------------------------------|-----|
| ファイル ホーム 共有 表示                                                                                                    |                     |                                   |          |                                       | ~ 0 |
|                                                                                                    | <ul> <li></li></ul> | 10-<br>新しい<br>フォルダー               |          | すべて選択         器 選択解除         器 選択の切り替 | ż   |
| クリッフホード                                                                                                    | 整理                  | 新規開く                              |          | 選択                                    |     |
| ← → ∽ ↑ 🖈 > クイックアクセス                                                                                                    |                     | ~ Ö                               | クイック アクセ | スの検索                                  | P   |
| ■ PC へよく使用するフォルダー                                                                                                    | - (4)               |                                   |          |                                       |     |
| <ul> <li>3D オブジェクト</li> <li>Documents</li> <li>Music</li> <li>Pictures</li> <li>Videos</li> <li>ダウンロード</li> <li>デスクトップ</li> <li>スクトップ</li> </ul>      | (20)                | デスクトップ<br>Doc<br>Documents<br>Doc |          |                                       |     |
| <ul> <li>Windows10_OS1</li> <li>LENOVO (D:)</li> <li>USB DISK (F:)</li> <li>USB DISK (F:)</li> <li>ネットワーク</li> <li>ホームグループ</li> <li>マ4個の項目</li> </ul> |                     |                                   |          |                                       |     |

2. 確認したい USB メモリドライバを右クリックします。

|   | 展開(A)                    |   |
|---|--------------------------|---|
|   | 自動再生を開く(Y)               |   |
| 0 | Windows Defender でスキャンする |   |
|   | 新しいウィンドウで開く(E)           |   |
|   | クイック アクセスにピン留め           |   |
|   | アクセスを許可する(G)             | ) |
|   | ポータブル デバイスとして開く          |   |
|   | ライブラリ(に追加(1)             | 2 |
|   | フォーマット(A)                |   |
|   | 取り出し(J)                  |   |
|   | 切り取り(T)                  |   |
|   | ⊐Ľ°−(C)                  |   |
|   | 名前の変更(M)                 |   |
|   | 新規作成(X)                  | ) |
| Г | プロパティ(R)                 |   |

3. [プロパティ]をクリックします。

| 🛶 記念写真 (F:)のプロパティ |                               |                           |             |          |       |  |
|-------------------|-------------------------------|---------------------------|-------------|----------|-------|--|
| 全般 ツール            | ハードウェア                        | 共有                        | ReadyBoost  | <u> </u> |       |  |
| ~                 | 記念写真                          |                           |             |          |       |  |
| 種類:               | USB ドライブ                      |                           |             |          |       |  |
| ファイル システム:        | FAT32                         |                           |             |          |       |  |
| 使用領域:             |                               |                           | 286,720 パイト | 280 KB   |       |  |
| 空き領域:             |                               | 4,042,993,664 バイト 3.76 GB |             |          |       |  |
| 容量:               | 容量: 4,043,280,384 パイト 3.76 GB |                           |             |          |       |  |
| Ο                 |                               |                           |             |          |       |  |
| ドライブ F:           |                               |                           |             |          |       |  |
|                   |                               |                           |             |          |       |  |
|                   |                               |                           |             |          |       |  |
|                   |                               |                           |             |          |       |  |
|                   |                               |                           |             |          |       |  |
|                   |                               | OK                        | キャンセ        | لل j     | 箇用(A) |  |

4. [プロパティ]のウインドウが開き、〔全般〕タブの〔ファイルシステム〕で確認でき ます。

上の図の場合は『FAT32』です。